## Inscription StudiUM, Formation des enseignants associés

1. Cliquer le lien suivant: https://studiumfc.umontreal.ca/course/view.php?id=61651

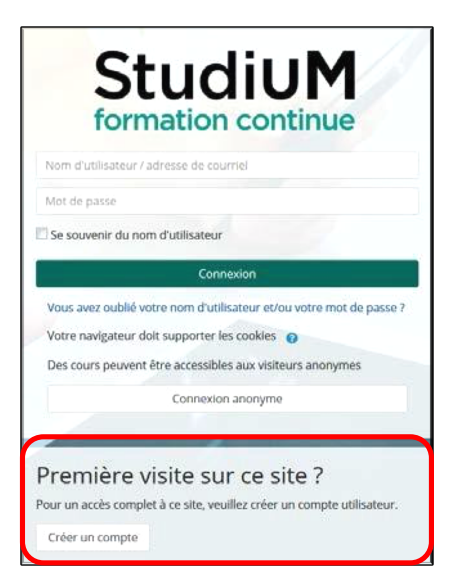

- 2. Dans la section PREMIÈRE VISITE SUR CE SITE, cliquer sur : créer un compte
- 3. Remplir les champs obligatoires en prenant soin de respecter les critères pour le mot de passe.

|                        |                                                                                                    | Accuel      | Liste des cours    | Aide •      | Français (fr) 🔹 | CONNEXION |
|------------------------|----------------------------------------------------------------------------------------------------|-------------|--------------------|-------------|-----------------|-----------|
|                        |                                                                                                    |             |                    |             |                 |           |
| Nouveau compte         |                                                                                                    |             |                    |             |                 |           |
| - Créer un compte      |                                                                                                    |             | -                  | Tout réduir | 2               |           |
| Nom d'utilisateur      | D                                                                                                    |             |                    |             |                 |           |
|                        | Le moit de passe doit comporter eu moins 8 caractère(b), au moins 1 chilfre(b), au moins 1 minuscule(b), au moi<br>caractère(s) non-alphanumérique(s) lets que *, - ou # | ns 1 majusi | ule(s), au moins 1 |             |                 |           |
| Mot de passe           | 9                                                                                                    |             |                    |             |                 |           |
| - Plus de détails      |                                                                                                    |             |                    |             |                 |           |
| Adresse de courriel    | D x                                                                                                    |             |                    |             |                 |           |
|                        | - L'adresse de courriel ne peut pas être vide                                                                                                    |             |                    |             |                 |           |
| Cournel (continuation) | 0                                                                                                    |             |                    |             |                 |           |
| Prénom                 | D                                                                                                    |             |                    |             |                 |           |
| Nom                    | 0                                                                                                    |             |                    |             |                 |           |
| Ville                  | Montróat                                                                                                    |             |                    |             |                 |           |
| .Pays                  | Canada 🗢                                                                                                    |             |                    |             |                 |           |
| Question de sécurité   | Je ne suis pas un robot                                                                                                    |             |                    |             |                 |           |

4. Un courriel sera envoyé à l'adresse que vous avez indiquée. Confirmer votre inscription en cliquant sur le lien du courriel

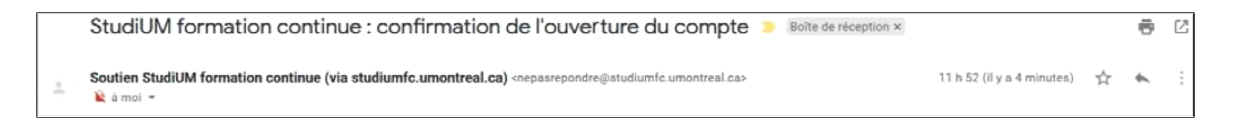

- 5. Retourner sur le lien du cours: https://studiumfc.umontreal.ca/course/view.php?id=61651
- 6. Dans la section Auto-inscription, cliquer sur M'INSCRIRE.

| Formation des enseignants associés<br>Accueil / Cours / Enseignants associés / M'inscrire dans ce cours / Options d'inscription                           |                                                                                                    |  |  |  |
|----------------------------------------------------------------------------------------------------|----------------------------------------------------------------------------------------------------|--|--|--|
| Options d'inscription                                                                                                    |                                                                                                    |  |  |  |
| Formation des enseignants associés                                                                                                    |                                                                                                    |  |  |  |
| Enseignant: Catherine Joly<br>Enseignant: Annick Lépine<br>Enseignant: Annie Malo<br>Enseignant: Ariane Provencher<br>Enseignant: Marie-Françoise Torrent | Ce cours est destiné à la formation des enseignants associés qui reçoivent un stagiaire<br>de la Faculté des sciences de l'éducation dans leur classe. |  |  |  |
| Auto-inscription (Étudiant) Aucune clef d'inscription requise.                                                                                            |                                                                                                    |  |  |  |
| M'inscrire                                                                                                    |                                                                                                    |  |  |  |

7. Vous avez accès à la formation! Bonne navigation!

## Formation des enseignants associés

Accueil / Cours / Enseignants associés

## Mot de bienvenue

Bienvenue sur la page StudiUM des enseignants associés de l'Université de Montréal...

🔁 Forum des enseignants associés de l'Université de Montréal

Le suivi des discussions est facultatif. Vous devez vous abonner au forum si vous désirez recevoir les messages.

## Stages en enseignement à l'Université de Montréal

Lien vers l'information générale sur les stages de tous les programmes : https://fse.umontreal.ca/etudes-de-1er-cycle/stages/

- Coordonnées des responsables

- Apercu des stages